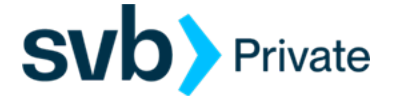

## QuickBooks – MAC – Direct Connect

**Direct Connect - Setup** 

## Procedure

Task 1: Preparation

- 1. Back up your data file. For instructions to back up your data file, choose **Help** menu and use the Search bar available at the top. Search for **Back Up** and follow the instructions on screen. The first time you do a backup, QuickBooks will guide you through setting backup preferences.
- Download the latest QuickBooks Update. For instructions to download an update, choose Help menu and use the Search bar available at the top. Search for Update QuickBooks, select Check for QuickBooks Updates and follow the instructions.

Task 2: Enrollment for Direct Connect Access

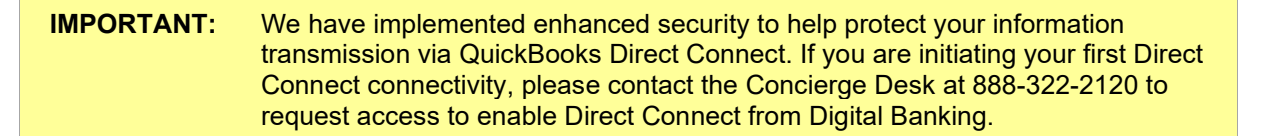

- 1. Call the Concierge Desk at 888-322-2120
  - a. Request access to enable Direct Connect from Digital Banking
- 2. Proceed with the instructions below

Task 3: Setup Bank Feed to SVB Private - Legacy BP Client

- 1. Choose Banking menu > Online Banking Setup> Enter
- 2. Then select SVB Private Legacy BP Client from the Financial Institution list. Click Next.
- 3. Follow the instructions in the wizard. If prompted for connectivity type, select Direct Connect.
- 4. The Online Banking Assistant window displays during setup. Select **Yes**, my account has been activated for QuickBooks online services, then click Next.
- 5. Enter credentials and click Sign In.
- 6. For each account you wish to download into QuickBooks, click Select an Account to connect to the appropriate existing account register.

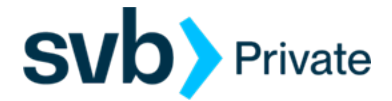

**IMPORTANT:** Do **NOT** select "**New**" under the action column if the account is already setup on QuickBooks.

- 7. Click Next, then Done.
- 8. Add or match all downloaded transactions in the Downloaded Transactions window.

Task 4: Online Bill Payment

## **IMPORTANT:** Online Bill Payment feature is only supported with Private Digital Banking -Personal Bill Pay. This feature is used to transmit bill payments and biller (payee) details to/from QuickBooks.

- 1. User must have bill pay enabled via their Private Digital Banking username
- 2. QuickBooks screen:
  - a. Navigate to the Lists> Chart of Accounts> review list of Accounts, and right click on the account that is enabled for bill pay on you Digital Banking profile.
  - b. Select, Edit Account
  - c. Go to, Bank Feed Settings (tab)
    - Online Bill Payments: Check box to enable transmission of bill payments.
    - Select: Save and Close
- 3. Financial Institution name updates to: SVB Private QBDC Legacy BP